## Educonnect Parent – Comment changer son mot de passe

Conseil : Choisir un mot de passe « solide », consultez le document « Les mots de passe n'ont plus de secret pour vous ! ». Vous pouvez utiliser aussi un générateur de mot de passe comme celui proposé par la CNIL :

Générer un mot de passe solide | CNIL

## Guide pour changer son mot de passe

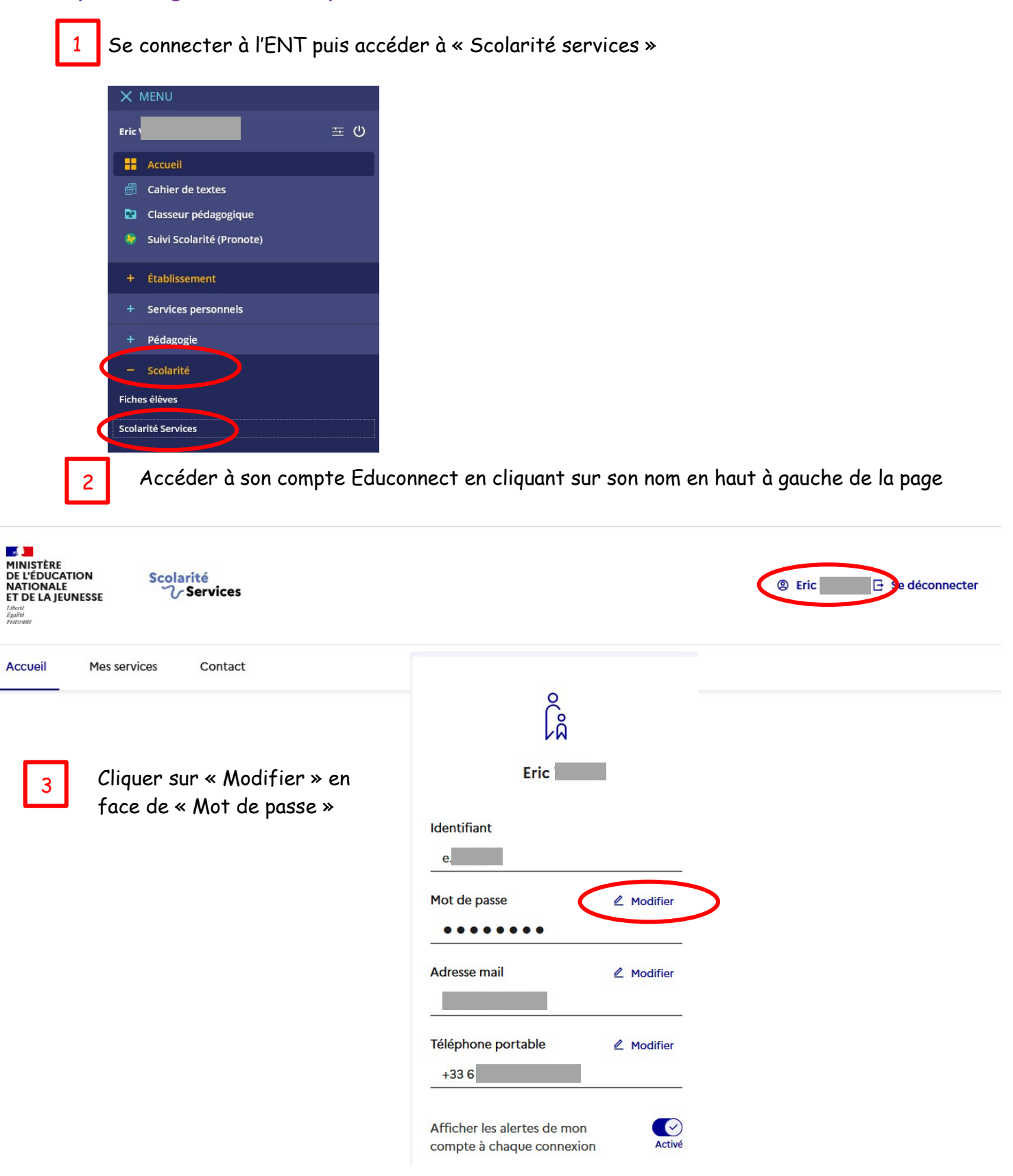

|                                                                                                    | $\int_{\frac{1}{2}}^{\infty}$ Responsable d'élève |                                                                                               |                                                                                                 |
|----------------------------------------------------------------------------------------------------|---------------------------------------------------|-----------------------------------------------------------------------------------------------|-------------------------------------------------------------------------------------------------|
| Modification du mot de passe                                                                                                    |                                                   |                                                                                               |                                                                                                 |
|                                                                                                    |                                                   | le renseigne mon mot de passe actuel                                                          |                                                                                                 |
|                                                                                                    |                                                   | Indiquez votre mot de passe actuel pour confirmer que vous êtes à l'origine de ce changement. |                                                                                                 |
|                                                                                                    |                                                   | Mot de passe                                                                                  |                                                                                                 |
|                                                                                                    |                                                   |                                                                                               | 0                                                                                               |
|                                                                                                    |                                                   | le choisis mon nouveau mot de pass                                                            | 50                                                                                              |
|                                                                                                    |                                                   |                                                                                               | Aide à la création de mot de passe sécurisé 🛛 🗗                                                 |
| 4 Sai                                                                                                    | sir votre mot de passe actuel                     | Nouveau mot de passe                                                                          |                                                                                                 |
|                                                                                                    |                                                   |                                                                                               |                                                                                                 |
|                                                                                                    |                                                   | Confirmation du nouveau mot de passe                                                          |                                                                                                 |
| E Sai                                                                                                    | sin votre nouveau mot de nasse                    |                                                                                               | ©                                                                                               |
| <sup>5</sup> Sul                                                                                                    | respectant les régles de                          |                                                                                               | Précédent Suivant                                                                               |
| séc                                                                                                    | curité (mot de passe « solide »)                  |                                                                                               |                                                                                                 |
|                                                                                                    |                                                   |                                                                                               |                                                                                                 |
|                                                                                                    |                                                   |                                                                                               |                                                                                                 |
|                                                                                                    | Nouveau mot de passe                              | Alue a la cleation de mot de passe secon                                                      | пзе ц                                                                                           |
|                                                                                                    |                                                   |                                                                                               | @                                                                                               |
|                                                                                                    |                                                   |                                                                                               |                                                                                                 |
| Moyen                                                                                                    |                                                   |                                                                                               |                                                                                                 |
| <ul> <li>⊘ Doit contenir 1 majuscule</li> <li>⊘ Doit contenir 1 minuscule</li> <li>⊘ Doit contenir 1 minuscule</li> <li>⊗ = + - % °* &lt;&gt; £ µ / .:;</li> </ul> |                                                   | 01011_                                                                                        |                                                                                                 |
|                                                                                                    | Opit contenir 1 chiffre                           |                                                                                               |                                                                                                 |
|                                                                                                    | Confirmation du nouveau mot de passe              |                                                                                               |                                                                                                 |
|                                                                                                    |                                                   |                                                                                               | 0                                                                                               |
|                                                                                                    |                                                   |                                                                                               |                                                                                                 |
|                                                                                                    |                                                   |                                                                                               | Лисе в на стеатион не пнот не раззе зесотизе – Ш                                                |
|                                                                                                    |                                                   | Nouveau mot de passe                                                                          | 0                                                                                               |
|                                                                                                    |                                                   |                                                                                               |                                                                                                 |
|                                                                                                    |                                                   | Fort                                                                                          |                                                                                                 |
| _                                                                                                    | Saisir une seconde fois                           | Doit contenir 1 majuscule     Doit contenir 1 minuscule                                       | Doit contenir 1 caractère spécial parmi ! ? @ # \$ () { } [ ] _<br>& = + - % ° * <> £ µ / . : ; |
| 6                                                                                                    | votre nouveau mot de passe<br>pour confirmation   | Opit contenir 1 chiffre                                                                       | <ul> <li>Doit contenir 8 caracteres minimum</li> </ul>                                          |
|                                                                                                    |                                                   | Confirmation du nouveau mot de passe                                                          |                                                                                                 |
|                                                                                                    |                                                   | ••••••••                                                                                      | <u> </u>                                                                                        |
|                                                                                                    |                                                   |                                                                                               |                                                                                                 |
|                                                                                                    |                                                   |                                                                                               | Précédent Suivant                                                                               |
|                                                                                                    |                                                   |                                                                                               |                                                                                                 |
|                                                                                                    |                                                   |                                                                                               |                                                                                                 |
|                                                                                                    | Le mot de passe<br>est changé                     | ĉ                                                                                             |                                                                                                 |
| 7                                                                                                    |                                                   | Â                                                                                             |                                                                                                 |
|                                                                                                    |                                                   | 5.1.                                                                                          |                                                                                                 |
|                                                                                                    |                                                   | EFIC                                                                                          |                                                                                                 |
|                                                                                                    |                                                   | mot de passe a été modifié avec                                                               |                                                                                                 |
|                                                                                                    | succè                                             | n des sudores successes de la constant de la constant<br>S.                                   |                                                                                                 |
|                                                                                                    |                                                   |                                                                                               |                                                                                                 |